## Vladimír Kalina : elektronické ověření totožnosti badatele

# eBadateIna 2019

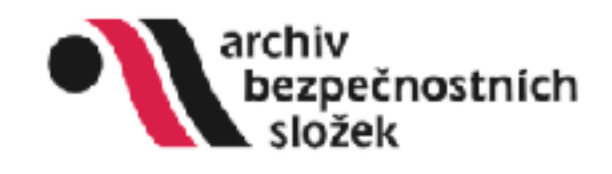

\* Exclusion Archive brapel room ish sigilar

Ponty Hedicil Dotariesta Historistácial Mácenista Oraphani

#### eBadatelna Archivu bezpečnostních složek

Elektroniská badatelno Arahivu bezpečnostních složek slouží k dôkovému nahližení do arahiválil dle zákona 8. 488/2004 Sb. o archivnictví a repisové službě o zabro ování inventářů k archivním fonctům našeho archivu. Ude jak o nove inventále, jež byly přepsány z tětěné verze. Tyto inventáře najdete pod záložkou "Fondy". Pokuć kou jiží k jednotkým inventárním jednotkém vloženy jejich digitářní reprodukse, mlážete je rovněž zobroch. Zobrasení inventářů a vybledávání v nich nervýželuje registraci, nichtéré pokulativání ne příslušný aken si aplikace vyžádá Vaši autorzaci. Pokud jsle jiží v systému zaregistrovaní, stačí zadat Váši e-mail a heslo a můžete prohlážet archiválie bez omezení. Pokud dopokuť zaregistrování nejste, postupute, proslim, dle návodu v záložce "Něpováda", kde jsou i další informace pro usnachění práce s aplikací. Vyhledavaš k tultostovému prohladávání inventářů najdete pod záložkou "Fledání".

#### Novinky

#### 19. prosince 2018.

Do eBadatelny jsme přidali další rozsáhlou a hojné badatelský vytúživanou sbírku Ministerstvo národní bezpečnosti, která posahuje převážné operutivní svadky a vyšehovací spisy St8 tývojal se prosesů s nělterými stranicými turkiclonáli a vedoucími procemity státního aparátu. Tyto svadky a spisy byly v roce 1962 zaplýžieny za Zvláštního fondu operativního archivu St8 komisi Úv KSČ pro přešetření politických procesů z období lel 1949–1954. Součástí sbírky jsou také dokumenty z ruzyřské vazební věznice. Stělka Ministerstvo národní bezpečnosti, znatka MNO, zahrauje časové období let (1909) 1850–1953 (1965).

#### 2. října 2017

Do eBodatelny jsme přidali další obsáhlou skupinu digitálních reprodukci prohválil, tenlokrát z časti sbírky Svozků tajných spolupracovní, ú (TS-NIV), které jsou v prohvu uločeny na microfisich. Je nutno zdůraznit ze pod tímto soubornýni názvem jsou nejen svozky agentů, rezidentů aj., které s StB spolupracovní věkomě, ale i svozky důvěmiků a kandidátů tajne spolupráce, které nejsou na základě trálezu Ústavního soudu, sp. zn. Pl. ÚS 1/90, kongorismi věkomé spolupráce ve smyslu zákonati, dôtí 1961. Sk. (zv. lustování zákon), nejcé tedy vždy o vlodené spoluprácevníky bývalé Statní bezpečnosti. Podropnější informace k jednotivým kategoritmi svazků najdete zde. Poznámko "Rozsudet", uvedená u některých jmen, znamená, že k předmětečnu zvecku existuje prevomodný rozsudek přakušného soudu o neoprávněnosti evidence dené osoby jako spoluprácov ke Stů. Bozsudek je možné zpřístupnít ne základě žádosti v badatelné archivu.

Podobné jako u svasků kontovorsýchého sopracování jde pouze o částavadků, které se dochovaly, dešil budou přidévány podupně. Do ečiadetelny nejsou prozetím vložney teké svadky. TS pohytovane v jerých krajich (Česté Budýcvice: Pizeň, Usti, Hradee Králové, Erne, Ostrava), Nejsou ode rovnéd tov. Maty sáy trvate hodnoty, Meré se dochovaly v papirové podobě. Pokud zde hladený svatek nenejdete, je vždy lepší obáct se na nes protrednotné kladení, který může edatenci svatk koviřit ve vlastních databázích. Ostavajte se na nés protřednotním žádaný či ernaliv na odresu intogradovatel.

Zároveň se svazky byly přicáhy dígitální reprodukce delší částí fondu Sekretariát Federálního ministerstva vnítra – fond v 2/4 – průvní odbon Jak už vyplývá z názvu, tento odbor pinil legislativné-potoní fanka, projechával nakryy zakonů a dolších potoníh v potopinů a poskytoval privní stanovska. Posy obsehuje pisemnosti k různým zakonám (zákaník poto, zákor o soudní rehabilitaci, o SVB atci), k plevodu Pohraniční stráže od NNO k MV, ke zřízení VS SNB, k mezinárodním srupuvám zejména v ctázvách hranic, k zajštění voleb v r. 1971, ke germanizací lídických děla síraku stratů obtiních a hospoduřských orgánů.

## Proces registrace zahájíme zde

#### Registrace nového badatele

#### vietny newtownite.

vidence Video systemic effectivity ARR, Mergi Video una Brill difficulty (Pitting & cigital transfer frontion. The consulties reacted to cide calibrate against Video takanati itelator "Registrators" Video takanati itelator video a video takanati video a video takanati video takanati video takanati video takanati video takanati video video

Vathieden is platel privel (pravě jane povine) ovělit totol nost zějencé o rahilení do zochýdlí. Z tohoto-důvotu je pro byží ně dokončení registrace eutro navlávit jedna z rakch todatelen, kde toda Vale totol nost zějencé o rahilení do zochýdlí. Z tohoto-důvotu je pro byží ně dokončení registrace eutro navlávit jedna z rakch todatelen, kde toda Vale totol nost zějencé o rahilení do zochýdlí. Z tohoto-důvotu je pro byží ně dokončení registrace eutro navlávit jedna z rakch todatelen, kde toda Vale totol nost zějencé o rahilení do zochýdlí. Z tohoto-důvotu je pro byží ně dokončení registrace eutro navlávit jedna z rakch todatelení do zochýdlí. Z tohoto-důvotu je pro byží ně dokončení registrace eutro navlávit jedna z rakch todatelené.

#### Adversy backetaiver

Orochel Bolge etastamie v badatalaniem linte jezu alternativeling a zamene v badatalaniem linte jezu alternativeling a zamene alternativeli a zamene indexegien zakona zamene alternative zakona zamene v badatalaniem linte jezu alternative zakona zakona zako

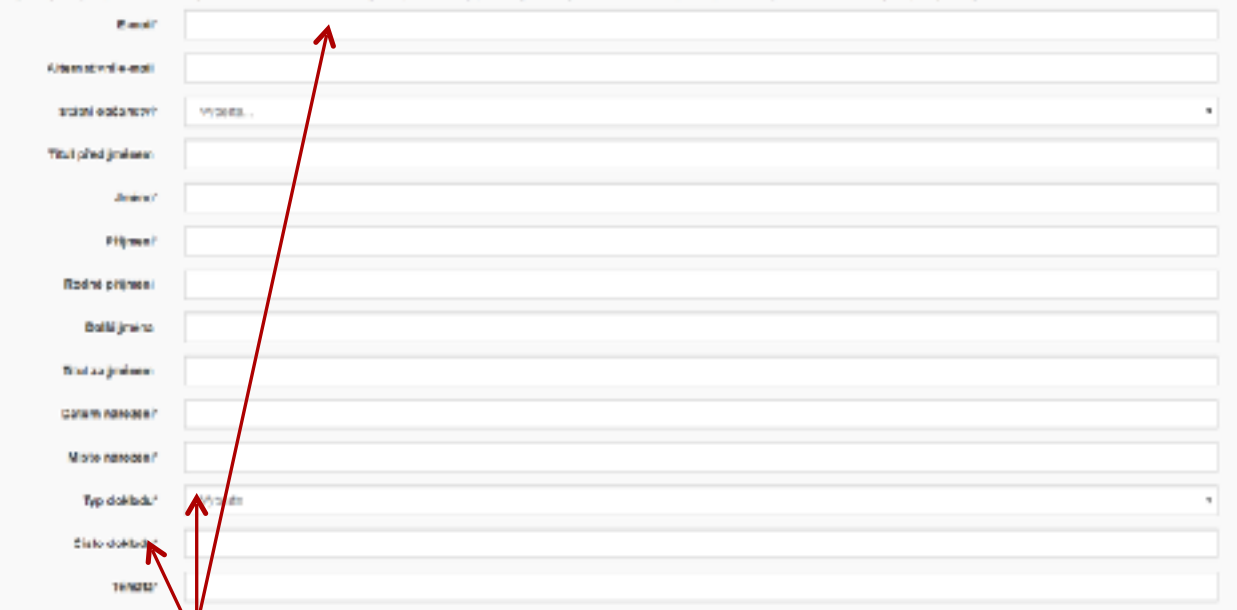

## Badatel vyplní požadované informace

- Pokud badatel vyplnil všechny povinné údaje a reálnou (existující) emailovou adresu, dojde nejprve k jejímu ověření prostřednictvím doručení odkazu pro potvrzení :
- Vážená paní, vážený pane,
- kliknutím na níže uvedený odkaz se Vám ve Vašem webovém prohlížeči otevře stránka, na níž budete moci dokončit vytvoření Vašeho účtu pro dálkový přístup k fondům Archivu bezpečnostních složek. Při potvrzování se, prosím, řiďte instrukcemi na stránce. Může se stát, že z důvodu ochrany Vašeho emailu odkaz nebude aktivní. V tomto případě je nutné jej zkopírovat do příkazového řádku Vašeho webového prohlížeče.
- Prosim potvrď te Váš účet kliknutím na tento odkaz https://ebadatelna.cz/Account/ConfirmEmail?email=neco%40nekdetady.cz&code=f4f3f46a-c28f-45a6-ba0b-6088794f2178
- **Upozornění**: Vytvoření účtu ještě neznamená jeho aktivaci. Z legislativních důvodů bude Váš účet aktivován až po ověření Vaší totožnosti na jedné z badatelen Archivu bezpečnostních složek. Otevírací doby badatelen najdete zde:
- Badatelna Struha Badatelna Kanice
- Prosíme, neodpovídejte na tento mail, jedná se o automatickou zprávu z nemonitorované schránky.
- IT tým ABS a ÚSTR

## Ověření emailové schránky badatele

Managemente
Archivu bezpechoutnich slotes

### Elektronické ověření badatele

| Jmina'                               | Vatimir            |
|--------------------------------------|--------------------|
| Piljmani                             | Kalira             |
| Datum harczeni *                     |                    |
| čísko opčanského průkazu:            |                    |
| $\frown$                             | * povinné položity |
| Characteristic Credit in separate is | Zpěrich radialeny  |

## Zahájení procesu elektronického ověření identity badatele

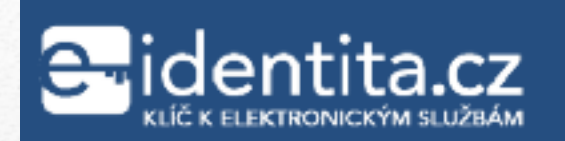

Kvalifikovaný poskytovatel žádá o vaši elektronickou identifikaci. Vyberte si prosím z následujících možností přihlášení:

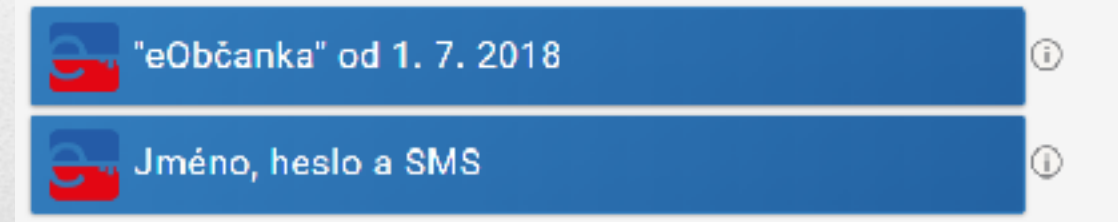

V procesu elektronické identifikace budou z informačnich systémů veřejné správy získány údaje o Vaší osobě umožňující prokázání Vaší totožnosti.

🔲 Česky –

6

## Přesměrování na Národní Identitní Portál (NIA)

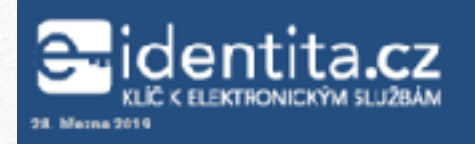

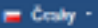

## Přihlášení občanským průkazem

#### Přihlašování prostřednictvím občanského průkazu smí využívat pouze osoby starší 15 let.

Pilhlášení prostřednictvím nového občanského průkazu vydaného pv 1. 7. 2018, který obsahuje čip a jeho elektronická funkcionalita byla aktivorána. Pro přihlášení tímto občanským průkazem je zapotřebí čtečka dokladů a nainstalovaný příslušný software. Pokud chcete pokračovat v přihlášení svým občanským průkazem, klikněte na tlačitko "Přihlášk".

více informací o přihlašování prostřednictvím občanského průkazu jsme pro vás připravili na naších informačních stránkách.

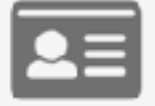

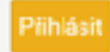

# Ověření pomocí OP

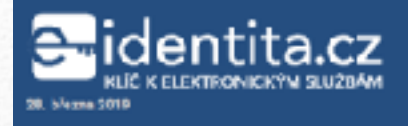

## Přihlášení

evou registraci.

Přihlašování identifikačním prostředkem Jméno, heslo a SMS smí využívat pouze osoby starší 18 let.

Stisknutím tlačítka "Autorizuj a pošil kód" potvrzuji, že jsem se seznámil/a s podmínkami používání prostředku pro elektronickou identifikaci a souhlasím s nimi.

|       | Uživatelské jména *            |
|-------|--------------------------------|
|       | ablas                          |
|       | Zadejte ové he slo zde*        |
| ,     |                                |
| zapci | na Filjste heslov              |
| -10   | Autorizuj a pošli kód          |
|       |                                |
|       |                                |
| Nem   | áte zřízen účet? Provedte nyní |

# Ověření pomocí jména, hesla a SMS

📻 Cantay -

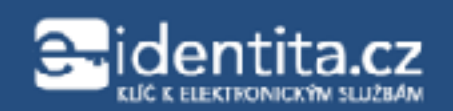

Udělte prosím souhlas pro výdej následujících údajů pro kvalifikovaného poskytovatele -

Archiv bezpečnostních složek (https://sep.ustrcr.cz/ABS/Meta)

| 📾 Udéluji TRVALÝ souhlas 🛛 Uděluji .           | IEDNORÁZCIVÝ souhlas 🚫 NEudělují souhlas |
|------------------------------------------------|------------------------------------------|
| Zobrazit hodnoty volitelných údsjú.            |                                          |
| číslə doklada                                  | Poskytnout údoj                          |
| Datem serczení                                 | Poskytnout údaj                          |
| Jména                                          | Poskylnout údaj                          |
| Piljmeni                                       | Poskytnout údaj                          |
| Údaje, u kterých je umožněno odmítnout svuhlas | (viditelné údaje)                        |

## V obou případech mám pod kontrolou, v jakém rozsahu uděluji souhlas

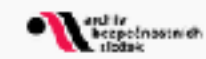

## Aktivace byla úspěšná. Můžete bádat.

## Activation was successful. You can research.

# Výsledkem je ověřená identita a plnohodnotný přístup do eBadatelny 10

| e-identita.cz                                        | C225 514 777                                                              |                          | Občan XY |
|------------------------------------------------------|---------------------------------------------------------------------------|--------------------------|----------|
| OLC CREPTIONICON SLOBAM                              | OBŠAN                                                                     |                          |          |
| VAŠE ZÁZNANV A IDENTIFIKAČNÍ PO                      | Ο ΣΤΙΫΕΟΚΥ Ι SPRÁVA ΙΙΖΊΝΑΤΕΙ SKÉHO ÚČTU                                  |                          |          |
|                                                      | Opčan i Vaše záznamy a identifikační prostředky i Souhlasy s p            | oskrtoviním Yašich údalů |          |
| WŻE JONJE<br>SDUHLASY'S POSICITOWASIM<br>WATCH IDAJÓ | Trvalé souhlasy s poskytováním Vašich<br>údajů jednotlivým poskytovatelům |                          |          |
| PRIPOJENÉ IGENTIFIKAČNÍ<br>PROSTREDKY                | EVAL FIREVAN <sup>2</sup> POSPYTOVATEL                                    | DATUM SOUHLASU           |          |
|                                                      | eSadatelna Archiva bezpečnostnich složek                                  | 28.03.2019               | SUVELAI  |
|                                                      | OCVICLAT VISIO-INF TRVALE UDILENE SOU-ILASY                               |                          |          |
|                                                      |                                                                           |                          |          |

11

## Poskytnutý souhlas mohu kdykoliv odvolat, nezruším však již aktivovaný přístup do eBadatelny!

- Badatel musí disponovat elektronicky ověřitelnou identitou
- Musím být registrovaný Service Provider (SeP) a musím umět službu elektronické identity používat (SEPIE & eBadatelna)

# Aby k tomu mohlo dojít...

- eOP (Občanský průkaz s čipem, vydaný po 1.7.2018
- Datová schránka fyzické osoby
- Jméno, heslo, ověřovací SMS
- V budoucnu služby typu MojeID (cz.nic), bankovní IdP???

# Elektronická identita

- Založení účtu na základě registrace telefonního čísla
- Ověření existence telefonního čísla zasláním ověřovací SMS s kódem
- Definování uživatelského jména, hesla, emailu, odpovědi na bezpečnostní otázku

# Proces aktivace uživatele portálu NIA – eidentita.cz 14

# Založení identifikačního prostředku

# Vyplnění formuláře

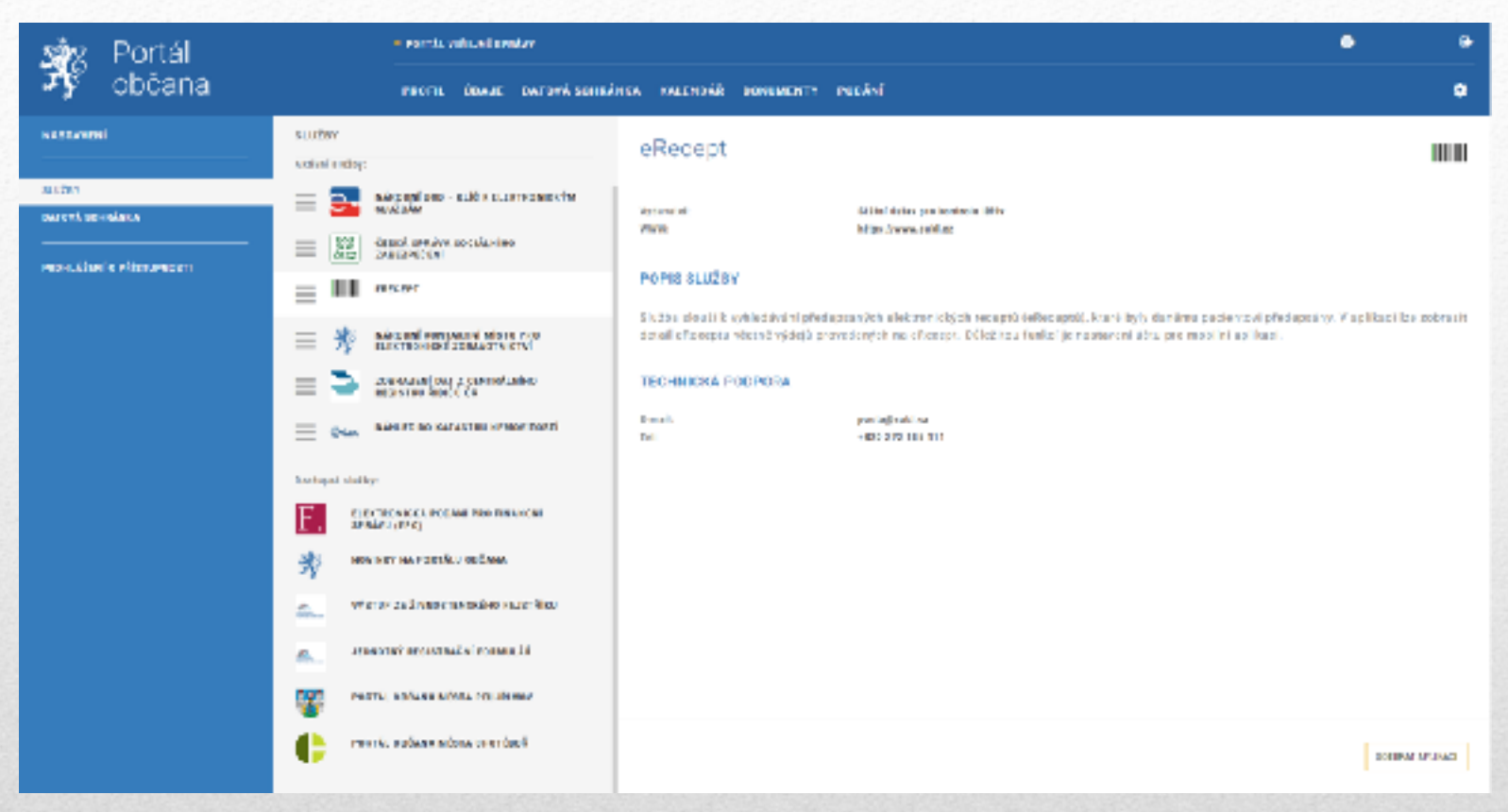

## Pro dokončení aktivace je třeba ověření identity buď na kontkatním místě státní správy (CzechPoint), nebo pomocí ISDS fyzické osoby (obdobně jako pro služby FÚ či ČSSZ, eRecept, ČÚZK a dalších)

- Pouze prostřednictvím ISDS statutárního zástupce organizace
- Nutný \* certifikát (SSL) pro šifrování komunikace
- Nutné dva RSA klíčové páry šifrování a podepisování SAML2

# Založení kvalifikovaného poskytovatele

| ⊖-identita.cz                | <u> ₹ 225 514 777</u>                         | 6+ |
|------------------------------|-----------------------------------------------|----|
|                              | KVALIFIKOVANÝ POSKYTOVATEL                    |    |
| FEGISTRACE ORGANIZACE   SEZN | NAM KONFIGURACÍ KVALIFIKOVANÝCH POSKYTOVATELŮ |    |

Gvod | Kvalifikeverý postytovétel | Begistrece erganizace

## Registrace organizace

Subjekt

| Datum registrace 11.03.2010 |  | Anthy bezpecnostnich slotek | Nézev subjektu | 75112817   | ICO subjektu      |
|-----------------------------|--|-----------------------------|----------------|------------|-------------------|
|                             |  |                             |                | 11.03.2019 | Datum registrace  |
| 70 SE MARTILE               |  |                             |                |            | วทลั่ย หลุดราย.c. |

# Registrace organizace

## Konfigurace kvalifikovaného poskytovatele

| Co subjetur                                                                                                |                                                  | 75112817                                              |                        |
|----------------------------------------------------------------------------------------------------|--------------------------------------------------|-------------------------------------------------------|------------------------|
| Niper wallflowenite pectaterater                                                                           |                                                  | «Deckraine Archivo bezpečecena ich alcólek            |                        |
| Popia kvalitikova vého poskytovatela*                                                                      |                                                  | Registrace hadatelských úctor v aciliani etkadatelt a |                        |
| PL cárco s internación e ivalificor                                                                        | non corotovater                                  | Nipsolwww.ebadatak.a.cs                               |                        |
| en bital u.B. adress ostaspater 8 tar-<br>satis bient pforupevat s pomoci ident<br>pomoci wardelicho todwi | i Valeho wabu, do krané<br>iliteoro a automizeno | https://www.uk/to.co/Weig/wieta                       | Φ                      |
| kontra propříjem vydaníko tekenu ju                                                                        | KL)*                                             | Ittoscroep.umo.cz.vec.mindow                          | a                      |
| PL advess, as it is not body all valet pl<br>tradeno webs*                                                 | es mbrován při od Mállení                        | https://www.aksor.cz                                  |                        |
| edresa pro nažioni velojné části žitov<br>našodat (JPL). Teuto velojnos částila<br>Menim                   | acího certificăta z<br>altre il fravána data n   | іптрилисерцилистолицичеся                             |                        |
| Logo kvalifikovaného poslyto                                                                               | vatele"<br>Konsera type scabora Dia<br>2 ng an   | 5 él JP 55, se Siverezvén feantille a minimizial a    | tikent 46 x 65 pixel). |
| Norman                                                                                                    | eren (Timoseri Bilie                             | n se zalih ĝi ĉeta odposi-1)                          | 987                    |
| Vydinc pro                                                                                                 |                                                  |                                                       |                        |
| Diverse partner (CB) 810                                                                                   | a Roquie                                         |                                                       |                        |
| Department (0) ADS                                                                                         | 8                                                |                                                       |                        |

# Konfigurace SeP

| <del>2-</del> ide          | ntita.cz ᆣ                    | 25 514 777                                                                            |                             |                      | G |
|----------------------------|-------------------------------|---------------------------------------------------------------------------------------|-----------------------------|----------------------|---|
| KLC K ELE                  | KWA                           | JFIKOVANÝ POSKYTOVATEL                                                                |                             |                      |   |
| REG STRACE OF              | IGANIZACE   SEZNAM KO         | NFIGURACÍ KVALIFIKOVANÝCH FOSKYTOVATELŮ                                               |                             |                      |   |
|                            |                               |                                                                                       |                             |                      |   |
| Jiod   Kvalifko            | ranj poskytovate   Siznam kon | igurací cvalitikovaných poskytovatelů                                                 |                             |                      |   |
| Sezna                      | m konfigura                   | cí kvalifikovaných posky                                                              | ytovatelů                   |                      |   |
|                            |                               |                                                                                       |                             |                      |   |
| IĆO BUBJEKTU               | NÁZEV ORGANIZACE              | NÁZEV KVALIFIKOVANÉHO POSKYTOVATELE                                                   | DATUM LLOŽENÍ               | ČAS ULOŽENÍ          |   |
| 100 SUBJEKTU<br>731 1281 7 | NÁZEV ORGANIZACE              | NÁZEV KVALIFIKOVANÉHO POSKYTOVATELE<br>(Zet etbadateina Archivu bezpecnostních složek | 20.03.2019                  | ČAS ULOŽENÍ<br>11:49 | ١ |
| 100 SUEJECTU<br>751 1281 7 | NÁZEV ORGANIZACE              | NÁZEV KVALIFIKOVANÉHO POSKYTOVATELE<br>(Zet ebadateina Archivu bezpecnostních složek  | DATUM ULOŽENÍ<br>20.03.2019 | ČAS ULOŽENÍ<br>11/49 | ١ |

# Seznam konfigurací SeP

## vladimir.kalina@abscr.cz

2019

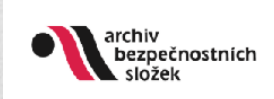

# Děkuji za pozornost